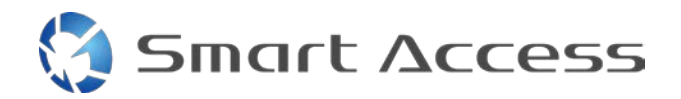

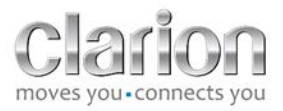

# Smart Access Driftsprosedyre

| A. | Fo | orhåndsbetingelse                         |
|----|----|-------------------------------------------|
| 1  | •  | Smarttelefonkompatibilitet                |
| 2  | •  | Valg av kabel                             |
|    | a. | Apple-enheter (iPhone 4/4s)               |
|    | b. | . Apple-enheter (iPhone 5/5c/5s)          |
|    | c. | Android-enheter med MHL-kontakt           |
|    | d. | . Android-enheter med micro-HDMI-kontakt5 |
| В. | Ka | abelmontering6                            |
| 1  | •  | Apple-enheter (iPhone 4/4s)               |
| 2  |    | Apple-enheter (iPhone 5/5c/5s)7           |
| 3  |    | Android-enheter med MHL-kontakt7          |
| 4  |    | Android-enheter med micro HDMI-kontakt9   |
| C. | Fç | ørste bruk av Smart Access                |
| 1  | •  | Laste ned appen                           |
|    | a. | Apple-enheter (iPhone 4/4s /5/5c/5s)      |
|    | b. | . Android-enheter                         |
| 2  |    | Sammenkobling av telefon (Bluetooth)10    |
|    | a. | . Apple-enheter (iPhone 4/4s)             |
|    | b. | . Apple-enheter (iPhone 5/5c/5s)10        |
|    | c. | Android-enheter                           |
| С  | •  | Valg av telefontype11                     |

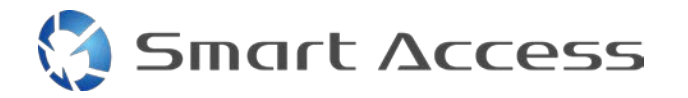

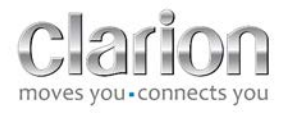

| D. | Bruke Smart Access | . 12 |
|----|--------------------|------|

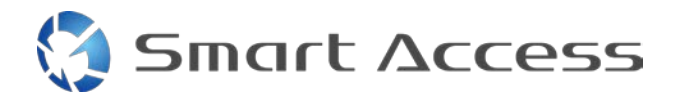

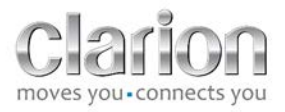

# A. Forhåndsbetingelse

## 1. Smarttelefonkompatibilitet

Kontroller at telefonen din er kompatibel med Smart Access-funksjonen: Du finner listen ved å følge koblingen "Kompatible enheter".

For <u>Android</u> For <u>iOS</u>

## 2. Valg av kabel

Hvis telefonen din er kompatibel med Smart Access-funksjonen, må du velge en egnet tilkoblingskabel. Det er tre forskjellige kabler:

a. Apple-enheter (iPhone 4/4s)

Clarion-referanse: CCA750

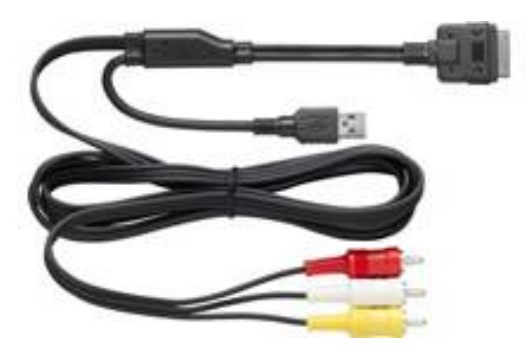

**b.** Apple-enheter (iPhone 5/5c/5s) Clarion-referanse: CCA770

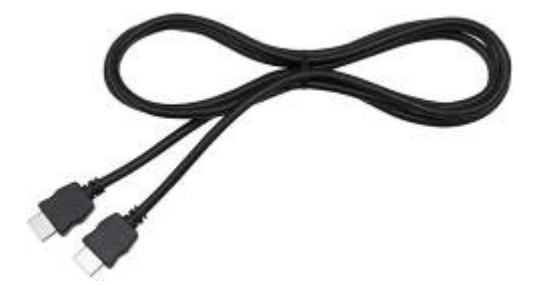

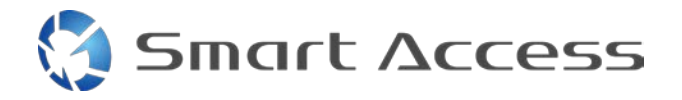

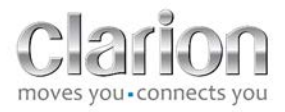

For denne typen tilkobling er det nødvendig med en Lightning Digital AV-adapter.

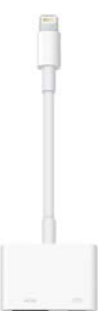

c. Android-enheter med MHL-kontakt Clarion-referanse: CCA770

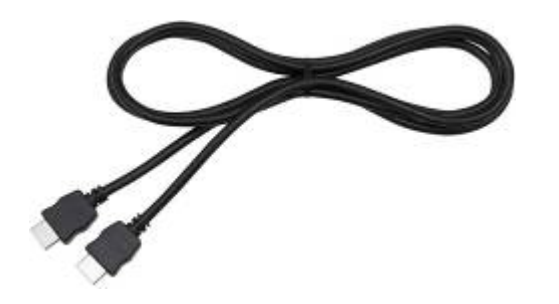

For denne typen tilkobling er det nødvendig med en MHL/HDMI-adapter.

Referer det offisielle nettstedet til smarttelefonprodusenten for finne en ekte kompatibel adapter.

Merk: Adapteren må ha støtte for EDID-overføring for å tillate bruk av Smart Access-funksjonen.

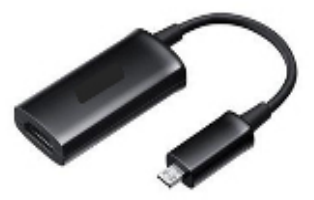

Det er også nødvendig med en USB-/micro-USBkabel

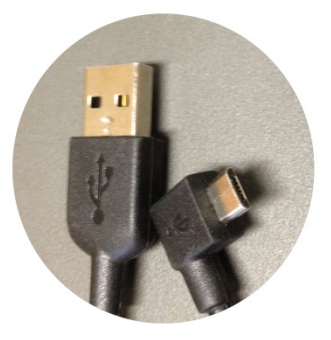

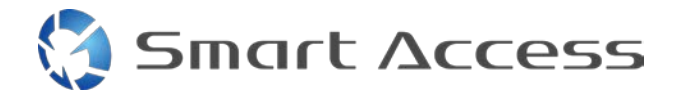

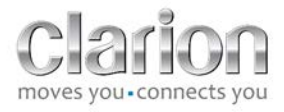

d. Android-enheter med micro-HDMI-kontakt

Clarion-referanse: CCA771

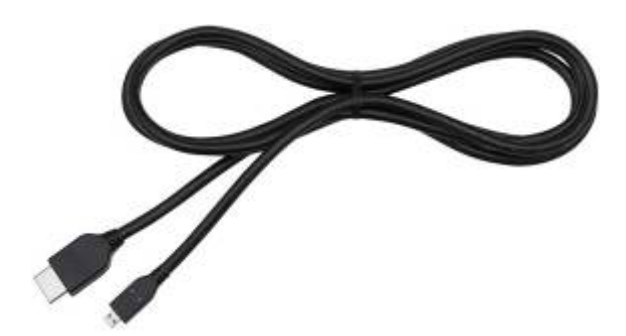

Det er også nødvendig med en USB-/micro-USB-kabel

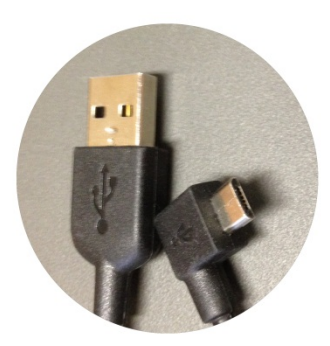

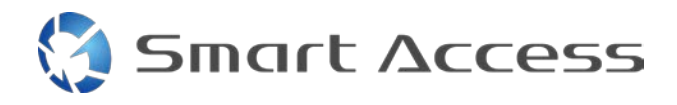

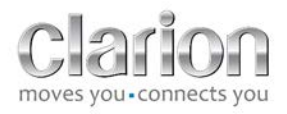

# B. Kabelmontering

1. Apple-enheter (iPhone 4/4s)

Merknader:

- CCA750 (Clarion-tilkoblingskabel for iPod) selges separat
- Clarion USB-skjøteledning leveres sammen med multimedieenheten
- RCA-kontaktene leveres sammen med multimedieenheten

Fortsett som vist på bildet (eksempel med iPhone 4s og Clarion NX503E):

- 1. RCA-kabel (bakre AUX-inngang / bakre videoutgang) koblet til enheten
- 2. Clarion USB-skjøtekabel tilkoblet enheten
- 3. CCA750 koblet til RCA-terminalen og USB-skjøteledningen
- 4. iPhone kobles til Clarion CCA750-kabelen

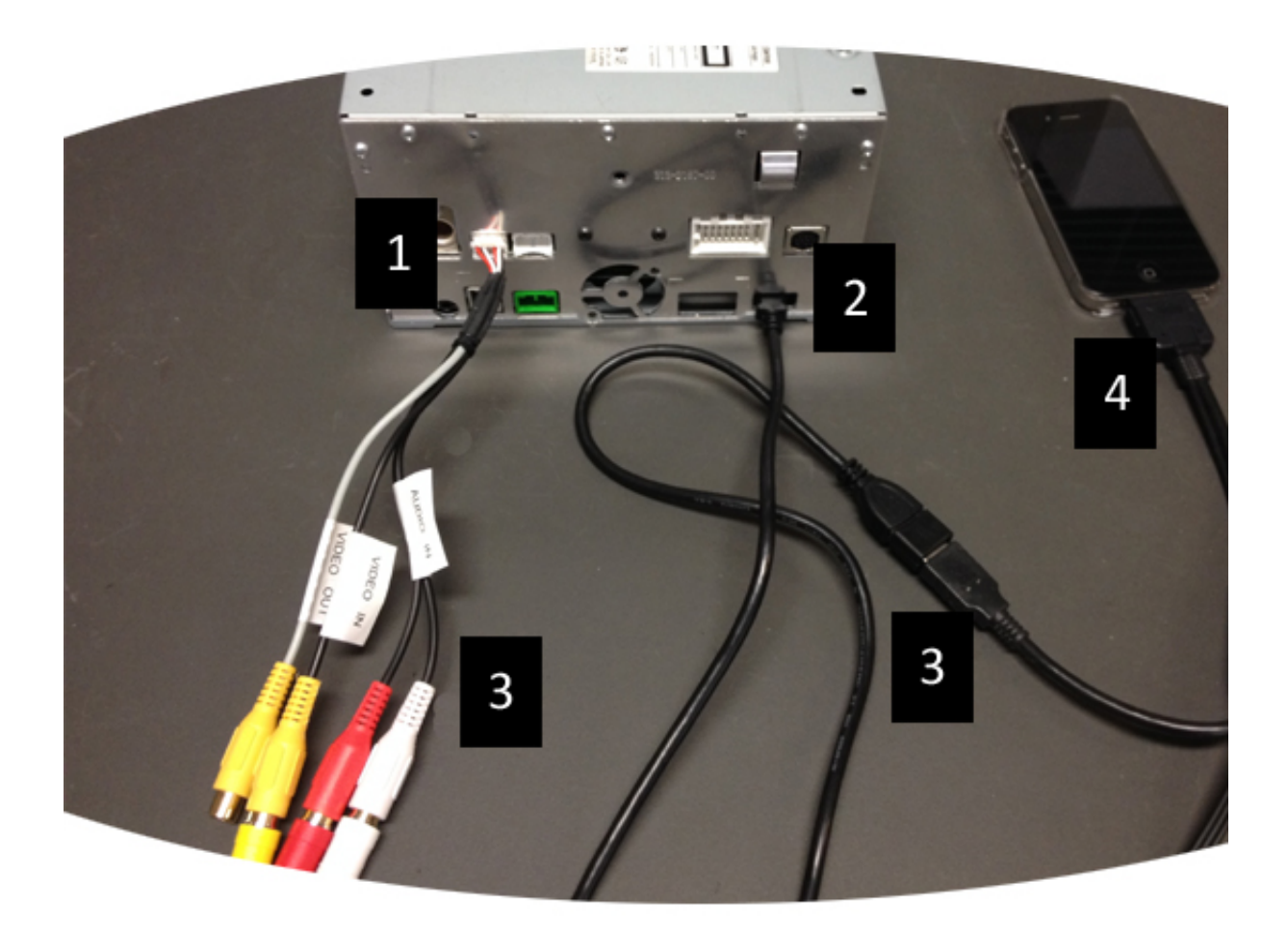

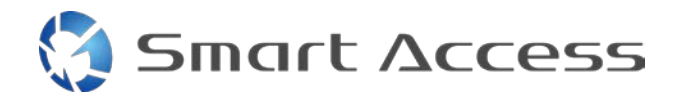

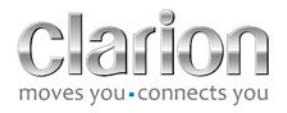

# 2. Apple-enheter (iPhone 5/5c/5s)

Merknader:

- Lightning Digital AV-adapteren selges ikke av Clarion.
- Clarion CCA770 HDMI-kabelen (type A til type A) selges separat.
- Clarion USB-skjøteledningen leveres sammen med multimedieenheten.

Følg trinnene i bildet (eksempel med iPhone 5s og Clarion FX503E):

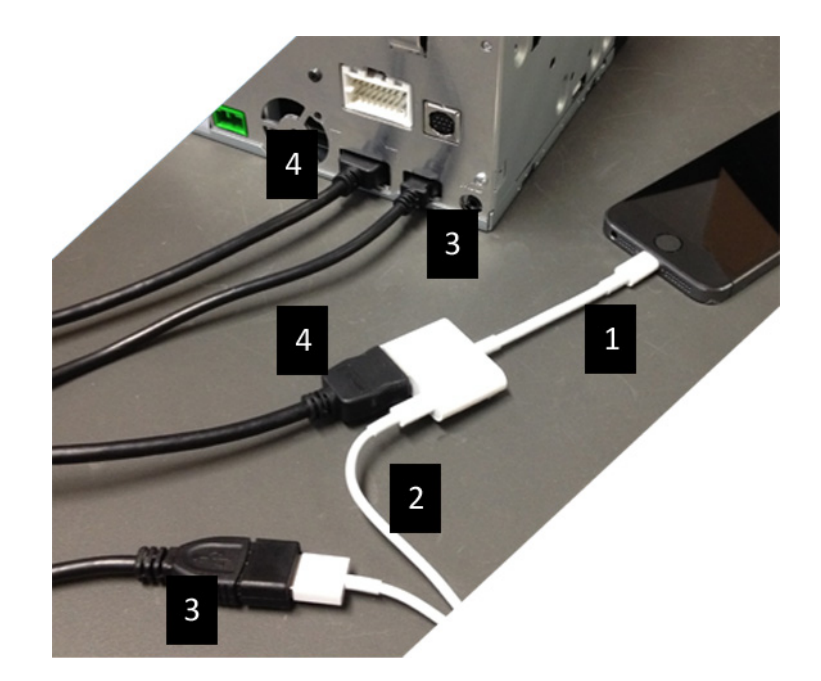

- 1. Apple Lightning Digital AV-adapteren kobles til iPhone
- 2. Lightning-USB-kabelen kobles til adapteren (1)
- 3. Clarion USB-skjøteledningen kobles til enheten (USB-inngang) og til Lightning-USB-kabelen
- 4. CCA770-kabelen kobles til enheten (HDMI-inngang) og til adapteren (1)

# 3. Android-enheter med MHL-kontakt

Merknader:

- MHL/HDMI-adapteren selges ikke av Clarion
- Clarion-kabelen CCA770 HDMI-kabel (type A til type A) selges separat
- Clarion USB-skjøteledning leveres sammen med multimedieenheten

Fortsett som vist på bildet (eksempel med Samsung Galaxy S3 og Clarion NX503E):

1. CCA770 koblet til enheten (HDMI-inngang) og MHL/HDMI-adapteren

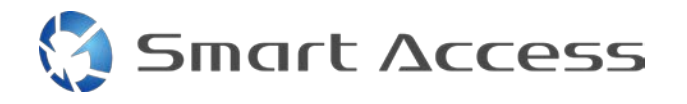

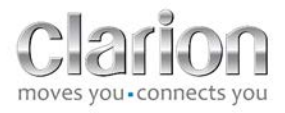

- 2. Clarion USB-skjøteledning koblet til enheten (USB-inngang) og MHL/HDMI-adapteren med smarttelefonens USB-kabel (USB / micro USB)
- 3. Smarttelefonens USB-kabel (USB / micro USB)
- 4. Smarttelefon koblet til MHL/HDMI-kontakten

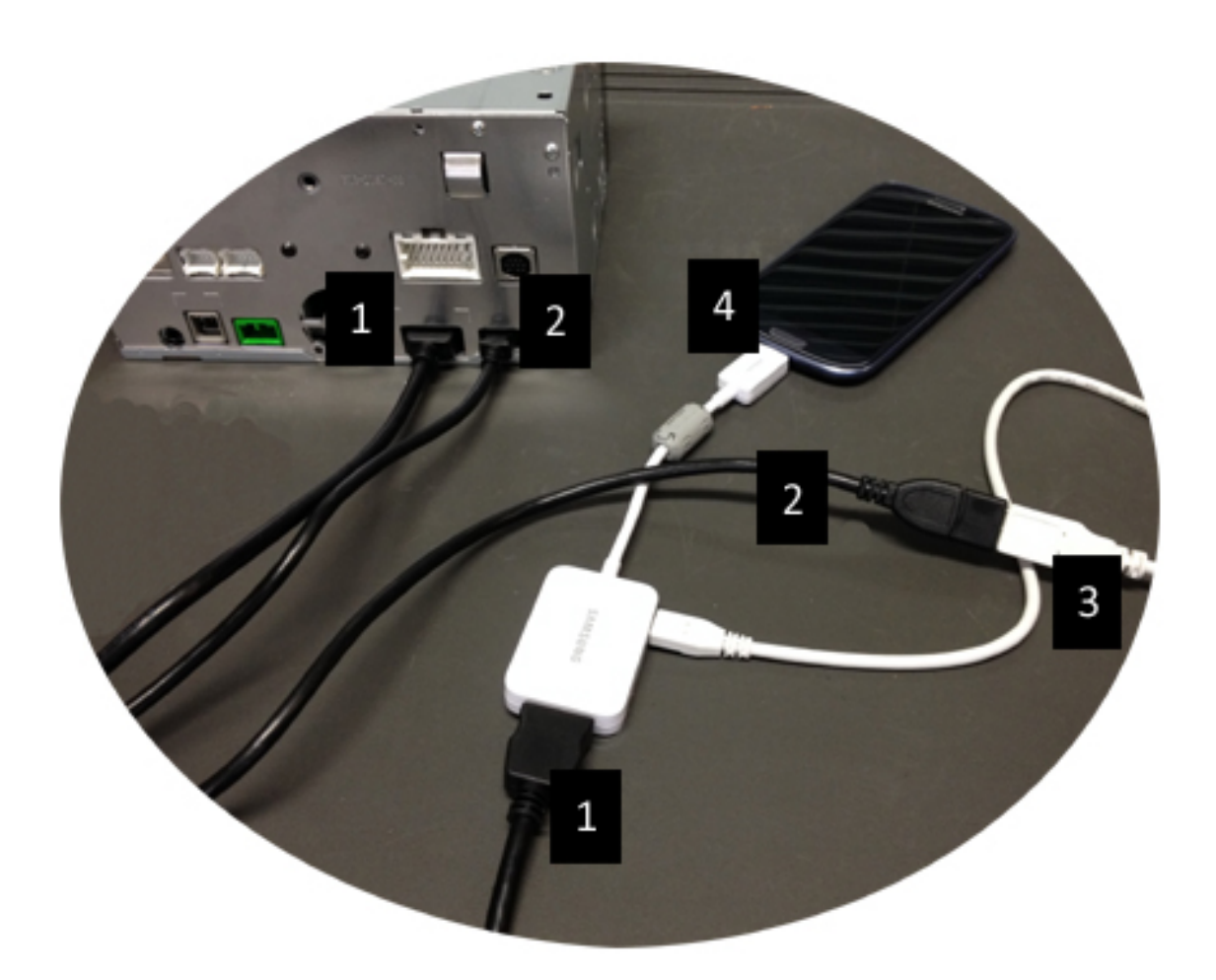

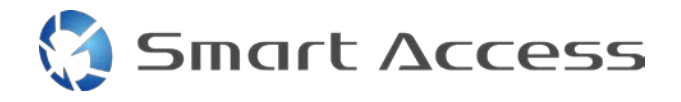

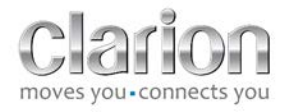

## 4. Android-enheter med micro HDMI-kontakt

Merknader:

- Clarion CCA771 (HDMI- / micro HDMI-kabel) selges separat
- USB / micro USB-kabelen leveres ikke av Clarion

Fortsett som vist på bildet:

- 1. Smarttelefon koblet til Clarion-multimedieenhet med CCA771
- 2. Smarttelefon koblet til Clarion-multimedieenhet med USB- / micro USB-kabel

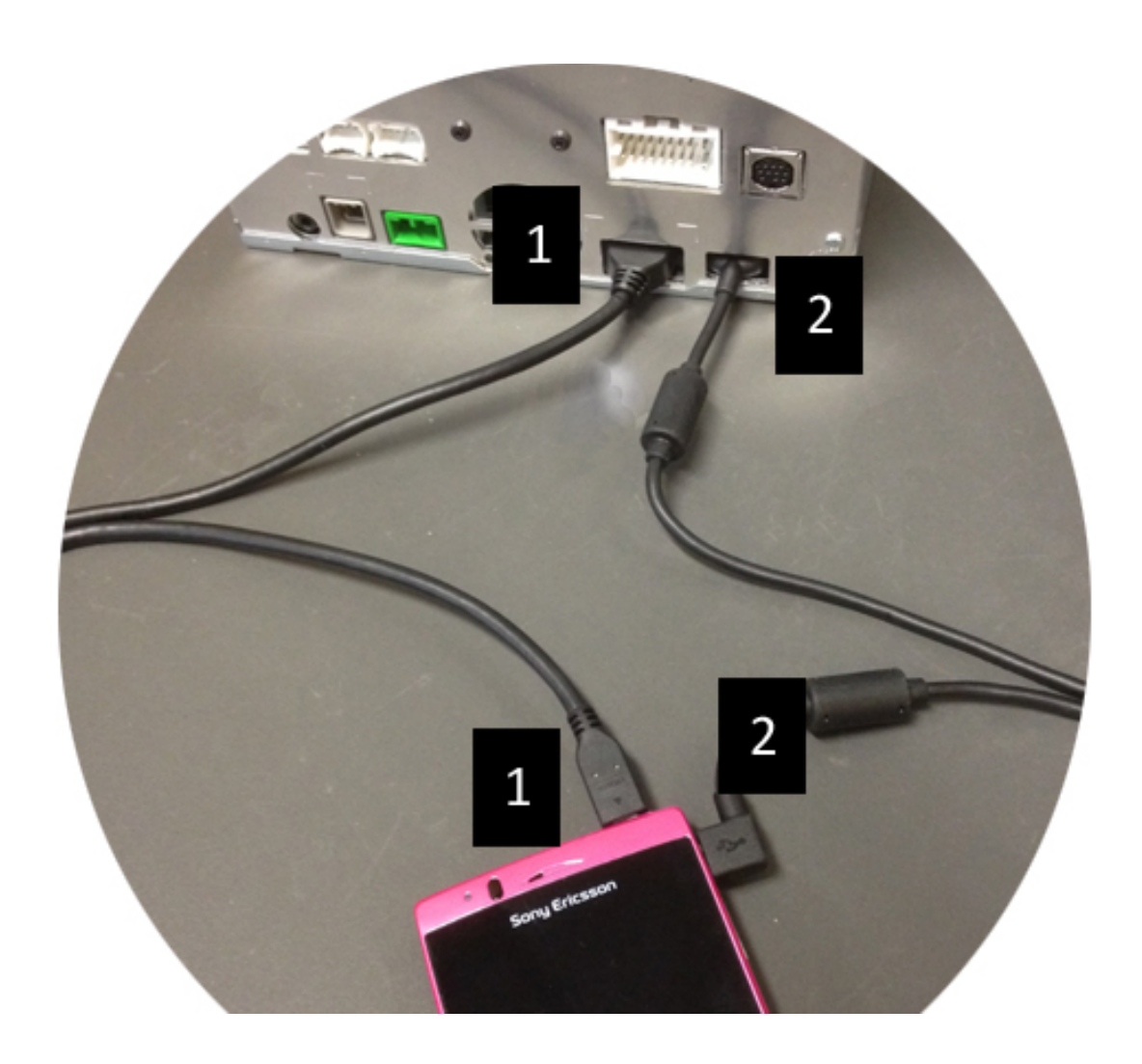

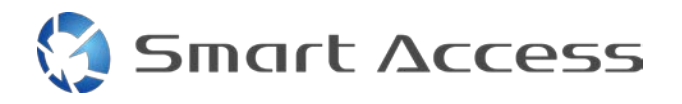

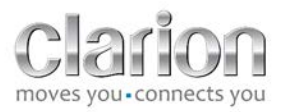

# C. Første bruk av Smart Access.

1. Laste ned appen

a. Apple-enheter (iPhone 4/4s /5/5c/5s) Nedlastinger må gjøres via App Store

- Søk etter og installer Smart Access
- Åpne appen. Smart Access tilbyr seg å installere de tilgjengelige appene på iPhone
- Installer disse appene

#### b. Android-enheter

Nedlastinger må gjøres via Google Play-appen

- Søk etter og installer Smart Access
- Åpne appen. Smart Access foreslår å installere de tilgjengelige appene på smarttelefonen
- Installer disse appene

## 2. Sammenkobling av telefon (Bluetooth)

#### a. Apple-enheter (iPhone 4/4s)

• Det er ikke nødvendig å koble til iPhone 4 eller 4s ved bruk av Bluetooth for å bruke Smart Access

#### b. Apple-enheter (iPhone 5/5c/5s)

- Slå på Bluetooth på iPhone
- Trykk Menu (Meny)-knappen på multimedieenheten
- Klikk Settings (Innstillinger)-ikonet på skjermen
- Klikk **Bluetooth**-ikonet
- Klikk Set (Angi) ved siden av BT Devices Connection (Tilkobling av BT-enheter)
- Klikk Add (Legg til)
- Velg Hands free + Smartphone Linking (Håndfri + Smarttelefonkobling) eller Smartphone Linking (Smarttelefonkobling)
- Kontroller profilene til iPhone, og bekreft CAR-BT
- Sammenkoblingskoden vises på telefonen og enheten
- Sjekk koden på telefonen og enheten, og bekreft den
- En melding vises for å bekrefte Bluetooth-sammenkoblingen

10

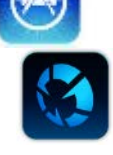

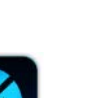

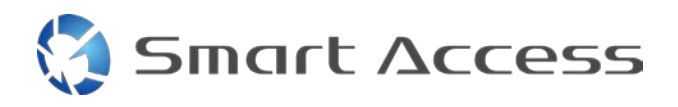

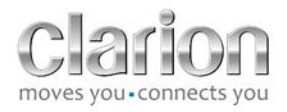

#### c. Android-enheter

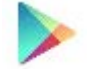

- Slå på Bluetooth på smarttelefonen
- Kontroller at Bluetooth-aktiveringen på telefonen ikke er midlertidig
- Sørg for at Bluetooth-profilen på smarttelefonen er synlig for alle
- Trykk Menu (Meny)-knappen på multimedieenheten
- Klikk Settings (Innstillinger)-ikonet på skjermen
- Klikk Bluetooth-ikonet
- Klikk Set (Angi) ved siden av BT Devices Connection (Tilkobling av BT-enheter)
- Klikk Add (Legg til)
- Velg Hands free + Smartphone Linking (Håndfri + Smarttelefonkobling) eller Smartphone Linking (Smarttelefonkobling)
- Kontroller profilene i smarttelefonen, og valider CAR-BT
- Sammenkoblingskoden vises på telefonen og enheten
- Sjekk koden på telefonen og enheten, og bekreft den
- En melding vises for å bekrefte Bluetooth-sammenkoblingen

## c. Valg av telefontype

Etter vellykket sammenkobling (Android) eller etter installasjon av appen (iPhone):

- Gå tilbake til Settings (Innstillinger)-menyen
- Klikk "Tool" (verktøy)-ikonet
- Velg smarttelefontype i Linked device: iPhone or Android (Tilkoblet enhet: iPhone eller Android)

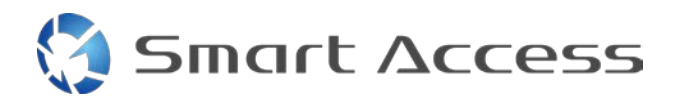

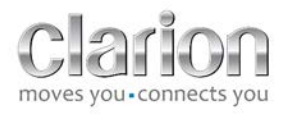

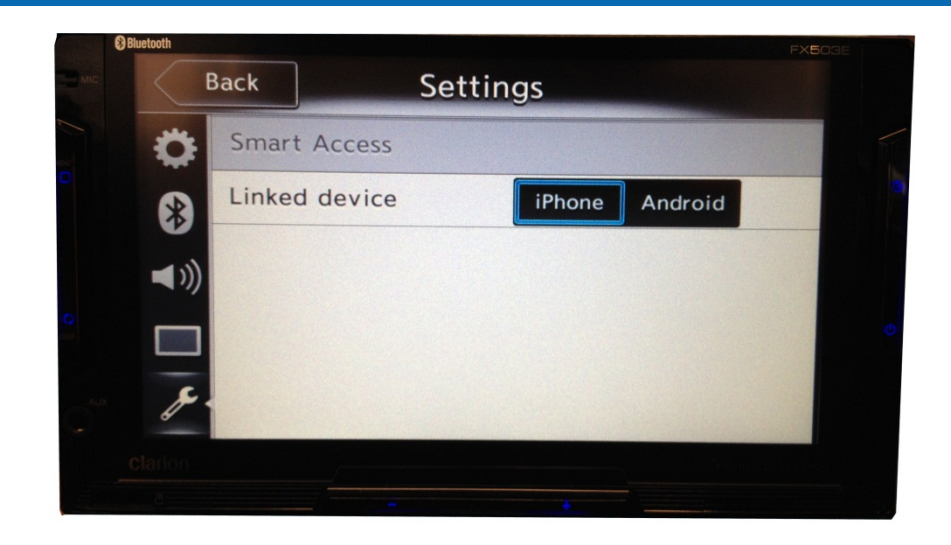

# D. Bruke Smart Access

•

• Alle trinnene som er nevnt ovenfor, må implementeres

Aktiver deretter Smart Access-funksjonen på enheten

- Kablene er skikkelig tilkoblet, appen er lastet ned, BT er aktivert, smarttelefonen er koblet til med kabelen
- Start først Smart Access-appen på telefonen

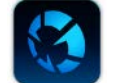

• Skjermbildet oppdateres og viser de ulike appene som er installert på telefonen

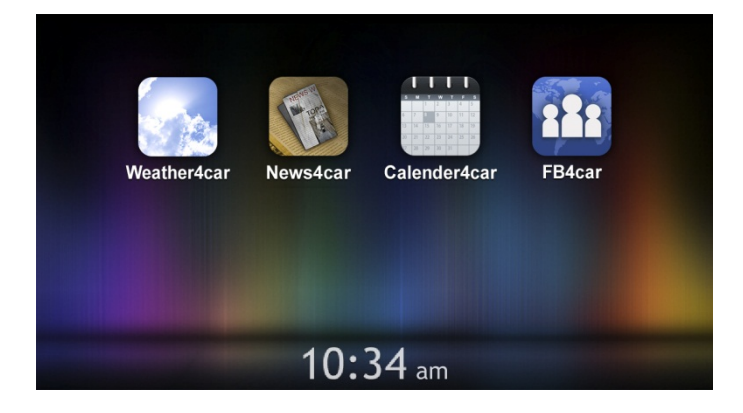

• Smart Access er klar til bruk